## **Purchasing – Approving a Requisition**

For employees approving a requisition.

| Purpose:       | Approve a requisition.                                                                                                    |
|----------------|----------------------------------------------------------------------------------------------------|
| How to Access: | Log into the Stratus application. Select the <b>Procurement</b> task in the Navigator.                                       |
| Helpful Hints: | <ul><li>Be sure to keep in mind that</li><li>Supporting documents and other necessary information can be attached.</li></ul> |
| Procedure:     | Complete the following steps to approve a requisition:                                                                       |

1. If you have a requisition to approve, you will receive a bell notification.

| ≡ <b>TU</b>  ST | RATUS                                | ·□☆₽₽₽ œ, |
|-----------------|--------------------------------------|-----------|
|                 | Good morning, Card Holder!           |           |
|                 | Me Payables Procurement Tools Others |           |
|                 | APPS                                 |           |
|                 | Expenses +                           |           |

**NOTE**: If you have an expense report to approve, you will also receive an email. Refer to the appendix at the end of this document for further instructions on approving a requisition via email.

2. Within the Bell notification in Stratus, click on the name of the appropriate requisition you wish to approve.

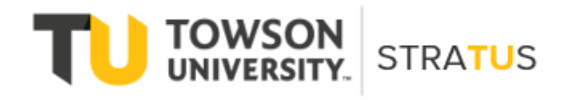

Last Revised on 6/16/22

|                     | Notifications                                                                             | Show All            |
|---------------------|-------------------------------------------------------------------------------------------|---------------------|
|                     | Q Search                                                                                  |                     |
| Good morning, (     | ACTION REQUIRED     Approve Requisition REQ0000118                                        | 18 minutes ago      |
| Me Payables Procure | Jeffery Sutton Approve                                                                    | Reject<br>Yesterday |
| APPS                | Approval of Invoice 53239 from Century Distributors, Inc (-14.50 USD) Lauren Rowe Approve | Reject              |
| _                   | ACTION REQUIRED     Approval of Invoice 66173 from Century Distributors, Inc (79.34 USD)  | Yesterday           |
| <b>–</b> +          | Lauren Rowe Approve                                                                       | Reject              |
| Expenses            | Approval of Invoice 53239 from Century Distributors, Inc (-14.50 USD) Lauren Rowe Approve | Reject              |
|                     | ACTION REQUIRED                                                                           | 3 days ago          |

3. This will bring up the requisition details. From here you can view the requisition image, approve, reject, or click on actions in the top right corner. Stratus checks the budget before the requisition is submitted for approval. Approvers should also confirm that the purchase is appropriate for their department, the price is fair and reasonable, the accounts are correct, and the transaction is in the correct fiscal year.

| Approve Requisition REQ0000118 - Work - Microsoft Edg | je                                                                                                    | -                                                     | ٥    |
|-------------------------------------------------------|----------------------------------------------------------------------------------------------------|-------------------------------------------------------|------|
| https://elbz-test.fa.us2.oraclecloud.com/fscml        | JI/faces/adf.task-flow?tz=America%2FNew_York&df=medium&dt=both&tf=short≶=en&cy=&bpmWorklistTaskId                                                                                                    | 157-192- fode 4551 be                                 | 94.2 |
| Approve Requisition REQ0000118                        |                                                                                                    | Actions  Approve Approve Request Information Delegate | Reje |
|                                                       | Requisition Approval                                                                                                    | Reassign                                              |      |
|                                                       | \$80.00                                                                                                    | Route Task                                            |      |
|                                                       | Sutton leffers                                                                                                    | Renew                                                 |      |
|                                                       | Sutton, Jenery                                                                                                    | Add Comments                                          |      |
|                                                       | Demo withdraw and Edit a Requisition.                                                                                                    | Add Attachment                                        |      |
|                                                       | Requisition <u>REQ0000118</u>                                                                                                    | Add Assignee                                          |      |
|                                                       | Justification Demo Withdraw and Edit a Requisition                                                                                                    |                                                       |      |
|                                                       | Lines                                                                                                    |                                                       |      |
|                                                       | Demo Withdraw and Edit a Requisition. \$80.00                                                                                                    |                                                       |      |
|                                                       | Charge Account: 1020-21470-608224-00000-000-000000-0000 State\-Support\-Admin & Fin-<br>Operations and Maintenanc-Other Services-Default Initiative-UO Default-Future-Default Interfund<br>Budget Date: 4/18/22 |                                                       |      |
|                                                       | Approval History                                                                                                    |                                                       |      |
|                                                       | 4/18/22 9:48 AM                                                                                                    |                                                       |      |

**NOTE**: Options from the Actions drop down:

Request Information – will send a note to the traveler for additional information.

Delegate – delegate approval to someone else to approve the requisition on your behalf.

Reassign – reassign approval to someone else to approve the requisition on your behalf.

Route Task – will require you to approve the requisition, then can be routed to an additional person to review/approve.

Renew – restart the workflow if it has expired.

Add Comments – adds comments to the requisition.

Add Attachments – adds attachments to the expense report.

Add Assignee – add someone else to review the requisition approval.

4. When you have reviewed the requisitions and are ready to approve, click Approve.

| Approve Requisition REQ0000118 - Work - Microsoft Ed | ge                                                                                                    | -                                                                 | ٥      |
|------------------------------------------------------|----------------------------------------------------------------------------------------------------|-------------------------------------------------------------------|--------|
| https://elbz-test.fa.us2.oraclecloud.com/fscm        | Ul/faces/adf.task-flow?tz=America%2FNew_York&df=medium&dt=both&tf=short≶=en&cy=&bpmWorklistTaskId=                                                                                                    | 657e183a                                                          | 4-3    |
| Approve Requisition REQ0000118                       |                                                                                                    | Actions Approve                                                   | Reject |
|                                                      | Requisition Approval<br>\$80.00<br>Sutton, Jeffery<br>Demo Withdraw and Edit a Requisition.                                                                                                    | Reassign<br>Route Task<br>Renew<br>Add Comments<br>Add Attachment | _      |
|                                                      | Requisition         REC0000118           Justification         Demo Withdraw and Edit a Requisition           Lines                                                                                                    | Add Assignee                                                      |        |
|                                                      | Demo Withdraw and Edit a Requisition. \$80.00<br>Charge Account: 1020-21470-608224-00000-000-000000-0000 Statel-Supportl-Admin & Fin-<br>Operations and Maintenanc-Other Services-Default Initiative-UO Default-Future-Default Interfund<br>Budget Date: 4/18/22 |                                                                   |        |
|                                                      | Approval History                                                                                                    |                                                                   |        |
|                                                      | 4/18/22 9:48 AM<br>Assigned to Card Holder                                                                                                    |                                                                   |        |

5. A new popup window will appear in which you can add any additional comments and/or attachments. When you are finished adding comments/attachments, click Submit. **NOTE**: This will look the same if you Reject the requisition instead of approving.

| 🗅 Approve Requisition REQ0000118 - Work - Microsoft Edge                                                                                                    |             |        |    |
|----------------------------------------------------------------------------------------------------|-------------|--------|----|
| https://elbz-test.fa.us2.oraclecloud.com/fscmUI/faces/adf.task-flow?tz=America%2FNew_York&df=medium&dt=both&tf=short≶                                                                                                    | =en&cy=&bpm | nWor   | A» |
| Approve Requisition REQ0000118 Actions                                                                                                    | ▼ Approve   | Reject |    |
| Requisition Approval                                                                                                    |             |        |    |
| Approve Submit Cancel                                                                                                    |             |        |    |
| Comment          Image: Comment interview         Image: Comment interview         Image: Comment intervintery <t< td=""><td></td><td></td><td></td></t<> |             |        |    |
| Approval History                                                                                                    |             |        |    |
| 4/18/22 9:48 AM                                                                                                    |             |        | -  |

## Appendix – Approving a Requisition via Email

For employees approving a requisition via email notification.

1. When a requisition is submitted for approval, it is routed to the Cost Center Manager's Notification Bell, and they are sent an email. To approve a requisition via email, navigate to Outlook and open the approval email. At the top of the email, you can see the amount, the requester, and a description of the purchase. You will also see three tabs that allow the user to Approve, Reject, or Request Information about the transaction.

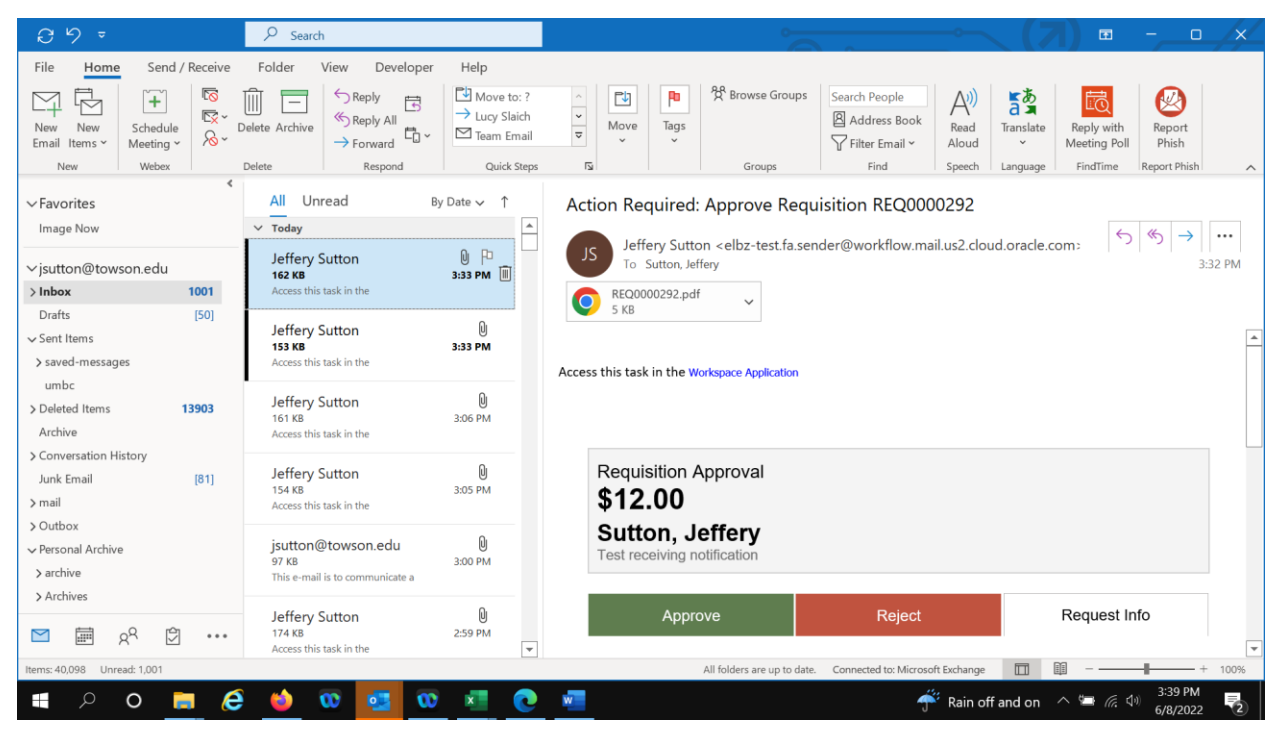

2. Scrolling down, you can see more information, including the justification, distribution, in words and numbers, and the budget date. After reviewing the information, if you are ready to submit, click Approve.

| ଅମ୍ମ୍ୟ                                                                                                    | Action Required: Approve Requisition REQ0000292 - Message (HTML)              |                                                       |                                                        |                                |                 | - 0 /×                  |                          |
|----------------------------------------------------------------------------------------------------|-------------------------------------------------------------------------------|-------------------------------------------------------|--------------------------------------------------------|--------------------------------|-----------------|-------------------------|--------------------------|
| File Message Developer Help 🤇                                                                                                    | Tell me what you want to do                                                   |                                                       |                                                        |                                |                 |                         |                          |
| Image: Constraint of the second second sec | Move to: ?     → Lucy Slaich       Team Email     ✓ Done       Reply & Delete | ∧<br>→<br>Move N<br>→<br>→<br>→<br>→<br>→             | Mark Unread<br>Categorize<br>Follow Up                 | Read Immersive<br>Aloud Reader | Translate Z     | Coom Reply with Meeting | ith Report<br>Poll Phish |
| Delete Respond                                                                                                    | Quick Steps                                                                   | Nove                                                  | Tags 🛛 Editing                                         | Immersive                      | Language 2      | Zoom FindTim            | e Report Phish           |
| Action Required: Approve Requisition                                                                                                    | on REQ0000292                                                                 |                                                       |                                                        |                                |                 |                         |                          |
| leffen/ Sutton celbz-test fa sender@                                                                                                    | workflow mail us? cloud oracle con                                            |                                                       |                                                        |                                | S Reply         | S Reply All             | Forward •••              |
| JS Jo Sutton, Jeffery                                                                                                    | worknow.mail.usz.cloud.oracle.com                                             |                                                       |                                                        |                                |                 | We                      | ed 6/8/2022 3:32 PM      |
| C REQ0000292.pdf                                                                                                    |                                                                               |                                                       |                                                        |                                |                 |                         |                          |
| 5 10                                                                                                    |                                                                               |                                                       |                                                        |                                |                 |                         |                          |
|                                                                                                    | Approve                                                                       | Reject                                                | Reque                                                  | st Info                        |                 |                         |                          |
|                                                                                                    |                                                                               |                                                       |                                                        |                                |                 |                         |                          |
|                                                                                                    |                                                                               | Requisition <u>REQU</u>                               | 000292                                                 |                                |                 |                         |                          |
|                                                                                                    |                                                                               | Justification Test re                                 | ceiving nouncation                                     |                                |                 |                         |                          |
|                                                                                                    | Lines                                                                         |                                                       |                                                        |                                |                 |                         |                          |
|                                                                                                    | Test receiving notification                                                   |                                                       |                                                        | \$12.00                        |                 |                         |                          |
|                                                                                                    | -                                                                             |                                                       |                                                        |                                |                 |                         |                          |
|                                                                                                    | Charge Account: 1050-20410-608224<br>Office-Services\-Other Non Auxili-Def    | -00000-000-000000-0000<br>ault Initiative-UO Default- | State\-Support\-President-<br>Future-Default Interfund | Presidents                     |                 |                         |                          |
|                                                                                                    | Budget Date: 6/8/22                                                           |                                                       |                                                        |                                |                 |                         |                          |
|                                                                                                    |                                                                               |                                                       |                                                        |                                |                 |                         |                          |
|                                                                                                    |                                                                               |                                                       |                                                        |                                |                 |                         | 2:52 DM                  |
| 🕂 A O 📄  🗎                                                                                                    | ထ 💶 ထ 💶 💽                                                                     | w                                                     |                                                        | Ť                              | Rain off and on | - ^ ≌ <i>(</i> ∈ ⊄      | 6/8/2022                 |

## Purchasing – Approving a Requisition

3. The system will return the screen below. Click Send and the task will be complete.

| ☐ 9 0 ↑ ↓ ₹ Approve Requisition REQ0000292 - Message (HTML)                                                                                                    | (7) □                                                                          | /×/ |  |  |  |
|----------------------------------------------------------------------------------------------------|--------------------------------------------------------------------------------|-----|--|--|--|
| File       Message       Insert       Options       Format Text       Review       Developer       Help $\bigcirc$ Tell me what you want to do         Paste $\checkmark$ Cott $\bigcirc$ Calibri<                                                                                                    | Editor Immersive Reedry Meeting Poll<br>Editor Immersive FindTime My Templates | ^   |  |  |  |
| To         elbz-test.fa.incoming@workflow.mail.us2.cloud.oracle.com           Send         Cc                                                                                                    |                                                                                |     |  |  |  |
| Subject       Approve Requisition REQ0000292        Please type your comments above this line         Note: You can also add attachments to the task by attaching them to this email.        Do not edit below this line         Approve : [[NID]] : WV03IidFhOq1ADK6xFZ6fbH5XSojK6/MBAjs/9YMZ8PLyVA5qnY3tULeCeMgCPyAMuL-H-vKW8GqnmDlh6tZp3rQJp1tw4bn9Py0fnrQePqzdzvSTrjIlks/PiABXUz4 : [[NID]] |                                                                                |     |  |  |  |
| 📲 🔎 o 🛤 🤔 🚳 🚾 🚾 🐨 🖉 🖷                                                                                                    | 86°F Partly sunny へ い (4) 3:54 PM<br>6/8/2022                                  | 2   |  |  |  |